オンラインQ&A 2021年3月25日

# セキュアメッセンジャーの利用方法

2021年3月25日

### はじめに

セキュアメッセンジャーは、メールでは送れない大きいサイズのファイルや、セキュリティの 制限を受けてメールでは送れない実行形式のファイルを、1つの z i p形式のファイルにまと めて受け渡しを行う専用のツール(サイト)です。

※受け渡しができるzipファイルは1つのみで、最大2GBまでとなります。

システムのインストールエラーやデータ調査などでヘルプデスクとファイルの受け渡しが必要 となる場合に、当手順書をヘルプデスクよりご案内させていただきます。セキュアメッセンジャ ーの利用方法は当手順書でご確認をお願い致します。

オンラインQ&A 2021年3月25日

## 目 次

| 1. | セキュアメッセンジャーのログイン方法         | 1 |
|----|----------------------------|---|
| 2. | z i pファイルのダウンロード方法         | 2 |
| 3. | z i pファイルのアップロード方法         | 3 |
| [] | ご参考】セキュアメッセンジャーにアクセスできない場合 | 6 |

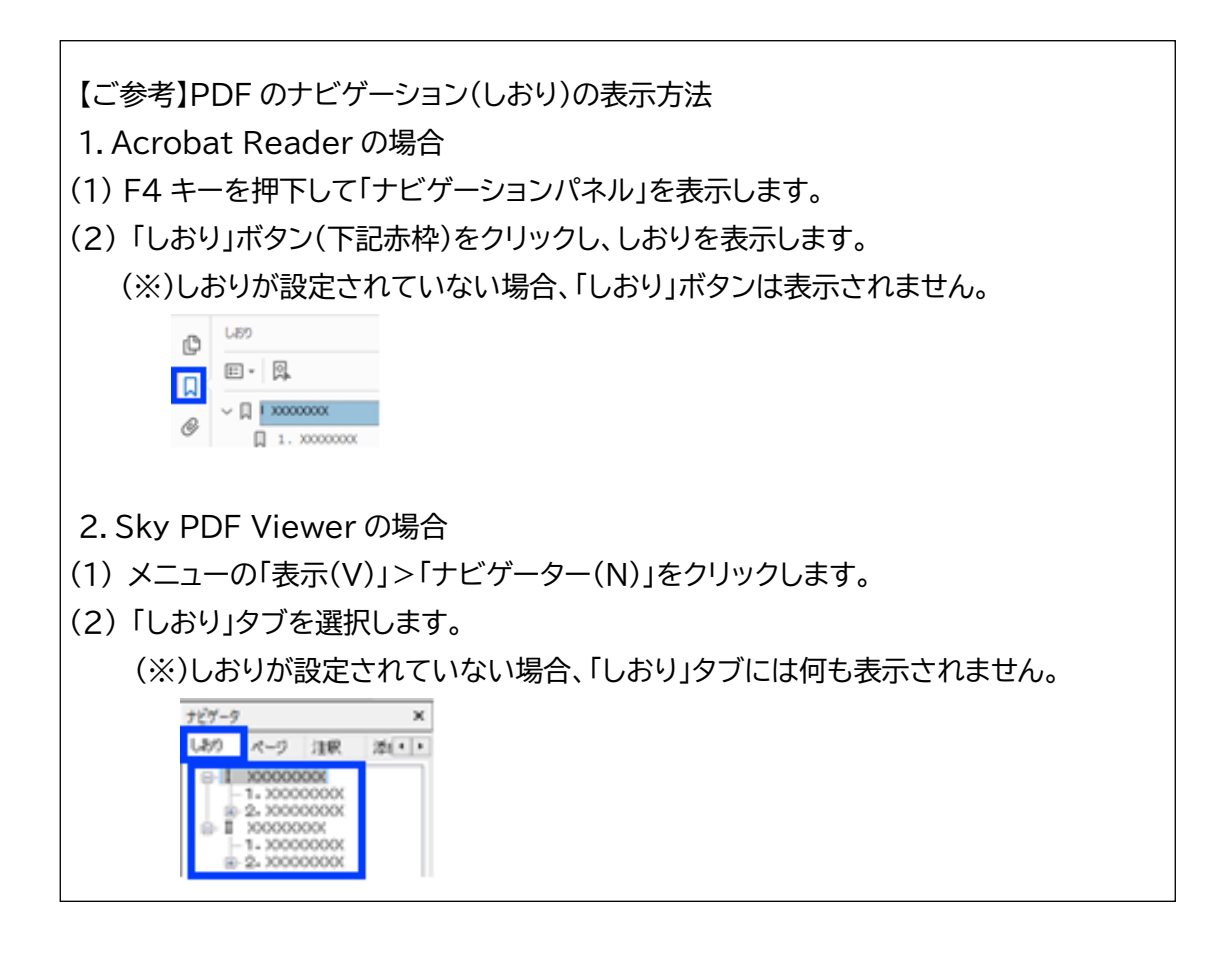

セキュアメッセンジャーの利用方法

2021年3月25日

- 1. セキュアメッセンジャーのログイン方法
- (1)下記のURLにアクセスします。
   <u>https://smessenger.tkc.co.jp/SecurityUploader/</u>
   ※セキュアメッセンジャーの URL にアクセスできない場合は、
   【ご参考】セキュアメッセンジャーにアクセスできない場合をご参照ください。
- (2) ヘルプデスクより別途メールでご案内しましたID等を入力してログインします。

#### SecureMessenger

| ようこそSecureMessengerへ。                                                                                                    | SecureMessengerへのログイン                            |
|----------------------------------------------------------------------------------------------------|--------------------------------------------------|
| SecureMessenger はメールでは送れない機密性の高<br>い文書や大きなファイルなどを、ブラウザ上で安全にやり<br>取りするインターネット私書箱です。<br>利用可能時間は、月曜~土曜(祝日を除く)の8時~<br>22時で、最大2GBまでのZIPファイルを送信できます。 | 事務所コード: 99999<br>接続ID: 54949116<br>パスワード: •••••• |

Copyright© 2015 TKC Corporation.

※「事務所コード」は「99999」で固定です。

※「接続ID」と「パスワード」はご利用いただく度に異なります。

ヘルプデスクより別途メールでID、パスワード、及びIDの有効期限をご案内します。

(IDの有効期間は ID が発行されてから1日間です。)

※IDの有効期間内にファイルの受け渡しができなかった場合は、恐れ入りますが、

ヘルプデスクにIDの再発行依頼のご連絡をお願いします。

(ヘルプデスクのメールアドレス:renketsunouzei@tkc.co.jp)

セキュアメッセンジャーの利用方法

2021年3月25日

- z i p ファイルのダウンロード方法 ヘルプデスクより調査用のファイルなどをお渡しする際に、下記手順でz i pファイルを ダウンロードしてください。
- (1) 上記1の手順でセキュアメッセンジャーにログインしてください。※ログイン用のID等はヘルプデスクより別途メールでご案内します。
- (2) 件名のリンクをクリックします。

|           |        |     |            |        |                  | <b>疗</b> 入卜法人: | テストユーザー様 ロ       | グアウト            |
|-----------|--------|-----|------------|--------|------------------|----------------|------------------|-----------------|
| ファイルの新規送信 | 受信77イパ | 10- | 覧 (全1件/未読1 | (件)    |                  |                |                  |                 |
|           | TAT -  | 1件  |            |        |                  |                | 20 17            | 50 ( <b>R</b> ) |
|           |        |     |            |        |                  |                | <                | 約入次へ            |
|           | 削除する   | No. | 8-8        | 771.6数 | 委信日時 🗉           | MHBM           | 保存期限             | <b>2</b> 70     |
|           | 0      | 1   | ダウンロードのテスト | - 1    | 2021/02/08 17:15 | 4              | 2021/02/09 17:00 | 83              |
|           | _      |     |            |        | 218ファイルが7        |                | された日と保存期間        |                 |

※「受付日時」はzipファイルがアップロードされた日時です。

※「保存期間」はzipファイルをダウンロードできる期限です。

※法人名、ユーザー名、件名、及び受信ファイル名は、実際の状況に応じて異なります。

(3)「受信ファイル」のリンクをクリックします。

PCのデスクトップなど任意の場所にzipファイルをダウンロードし、「閉じる」ボタンで 画面を閉じてください。

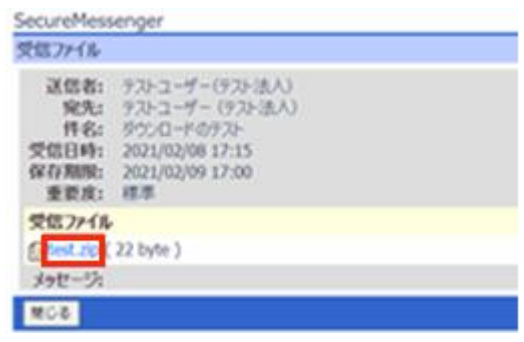

※Web ブラウザのページ下部にダウンロードファイルの操作ボタンが表示されます。

(4) ダウンロード後は、「ログアウト」ボタンよりログアウトしてください。

|            | and the second | 100-0 | 10 10 10 10 I   |       |                  | 776-18070        | 774 4 4          |                |
|------------|----------------|-------|-----------------|-------|------------------|------------------|------------------|----------------|
| )ファイルの新規送信 | TAT -          | 1/9   | 96 CE 1117#46   | 011.) |                  |                  | 20,9             | වා (ම<br>මා (ම |
|            | 8975           | No.   | 8.6             | 7HMR  | 2689 II          | MHBH             | 80.000           | -              |
|            | 0              | 1     | 905/0-8072<br>F | 4     | 2021/02/08 17:15 | 2021/02/08 17:24 | 2021/02/09 17:00 | 83             |
|            |                |       |                 |       |                  |                  |                  | 8A.3           |

セキュアメッセンジャーの利用方法

2021年3月25日

3. z i p ファイルのアップロード方法

ヘルプデスクより調査用のデータ等のアップロードの依頼があった場合に、下記手順で z i pファイルをアップロードしてください。お手数ですが、アップロード後はアップロードい ただいた旨のご連絡をヘルプデスクまでお願い致します。

- (1) 上記1の手順でセキュアメッセンジャーにログインしてください。※ログイン用のID等はヘルプデスクより別途メールでご案内します。
- (2)「ファイルの新規送信」をクリックします。

| SecureMessenger | and the second second second second second second second second second second second second second second second |             |              |
|-----------------|----------------------------------------------------------------------------------------------------|-------------|--------------|
|                 | アップロード法人:アップロードユー                                                                                                | -サー様 ロ      | クアウト         |
| ファイルの新規送信       | 受信ファイルの一覧(全0件/未読0件)                                                                                              |             |              |
|                 | (すべて ) 0件                                                                                                    | 20 件 3      | の表示          |
|                 | Contractor (199                                                                                                  | <           | 用人次人。        |
|                 | ₩₩¥¥る No. 件名 ファイル校 受信日時 1 開封日時                                                                                   | 保存期期        | <b>*</b> 712 |
|                 | -                                                                                                    | <           | ₩A 27A>      |
|                 | Copyright                                                                                                    | 10 2015 TKC | Corporation  |

(3)「一覧から選択」ボタンをクリックします。

| SecureMesser                           | ger                                                                                                    |
|----------------------------------------|----------------------------------------------------------------------------------------------------|
| ファイルの新規送                               | 6                                                                                                    |
| 宛先:<br>件名:<br>保存期限:<br>重要度:<br>送信ファイル: |                                                                                                    |
| メッセージ:                                 |                                                                                                    |
|                                        | HTMLなりは使用できません。                                                                                                 |
| 送信 キャンセ/                               | u de la constante de la constante de la constante de la constante de la constante de la constante de la constan |
|                                        | Copyright() 2015 TKC Corporation                                                                                |

(4) 「名前」欄にお問い合わせの方のお名前のリンクが表示されるので、当該リンクを クリックします。

| SecureMess    | enger        |                                  |
|---------------|--------------|----------------------------------|
| ユーザー覧         |              |                                  |
| すべてのユー<br>すべて | げ(1件)<br>検索  | 20 件ずつ 表示<br><前へ 次へ>             |
| 淵沢            | No. 名前 Zi    | 所調                               |
|               | 1 アップロードユーザー | アップロード法人                         |
|               |              | <前へ 次へ>                          |
| キャンセル         |              |                                  |
|               |              | Copyright® 2015 TKC Corporation. |

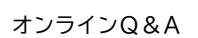

セキュアメッセンジャーの利用方法

2021年3月25日

(5) 下記の青枠に名前が表示されたことを確認し、「件名」を入力し、「ファイルの選択」 ボタンをクリックします。

| ※件名は信           | 任意のため入力しなくても構いません。         |                               |
|-----------------|----------------------------|-------------------------------|
| SecureMesser    | nger                       |                               |
| ファイルの新規送        | 16                         |                               |
| 宛先:             | 登録ユーザ                      | <ul> <li>違加 一覧から選択</li> </ul> |
|                 | アップロードユーザー(アップロード法人) 夏季    |                               |
| 件名:             | 調査用データの送付                  |                               |
| 保存期限:           | 2021 年 02 月 09 日 17 時 36 分 |                               |
| 重要度:<br>送信ファイル: | ファイルの選択 ファイルが選択されていません 添付  |                               |
| メッセージ:          |                            |                               |
|                 |                            |                               |
|                 |                            |                               |
|                 |                            | ー<br>HTMLタグは使用できません。          |
| 送信 キャンセ         | ου.                        |                               |
|                 | Соруг                      | ight@ 2015 TKC Corporation.   |

(6) ファイルの選択画面が表示されたら、ご用意いただいたzipファイルを選択します。

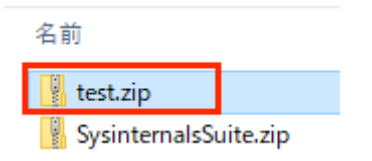

※zipファイル以外はアップロードできません。

(7) 下記の青枠に添付いただいた z i pファイル名が表示されていることを確認し、「送信」 ボタンをクリックします。

| ecureMesser                     | iger                                                               |                               |
|---------------------------------|--------------------------------------------------------------------|-------------------------------|
| アイルの新規送                         | 信                                                                  |                               |
| 宛先:                             | アップロードフーザー(アップロード注人) 画験                                            | 登録ユーザマ  追加   一覧から選択           |
| 件名:<br>保存期限:<br>重要度:<br>送信ファイル: | 調査用データの送付<br>2021 第 02 月 09 日 17 時 36 分<br>確本 マ<br>ファイルの選択 htst.zp |                               |
| メッセージ:                          |                                                                    |                               |
|                                 |                                                                    | HTMLタグは使用できません                |
| 送信 キャンセ                         | L                                                                  |                               |
|                                 |                                                                    | Copyright() 2015 TKC Corporat |

セキュアメッセンジャーの利用方法

2021年3月25日

(8) アップロードする z i p ファイルにお間違いがないかご確認いただき、「送信」ボタンを クリックします。

| SecureMesse                 | enger                                                       |                                             |
|-----------------------------|-------------------------------------------------------------|---------------------------------------------|
| 送信ファイルの                     | WE 182                                                      |                                             |
| メッセージ:                      |                                                             |                                             |
| 宛先:<br>件名:<br>保存期限:<br>重要度: | アップロードユーザー(アップロード法人)<br>調査用データの送付<br>2021/02/09 17:36<br>標準 |                                             |
| 送信ファイル                      |                                                             |                                             |
| 👩 test.zip ( 2              | 22 bytes )                                                  |                                             |
| 送信 停正                       | キャンセル                                                       |                                             |
|                             |                                                             | Copyright@ Copyright@ 2015 TKC Corporation. |

(9) 送信完了のメッセージが表示されたら「閉じる」ボタンをクリックします。

| 送信結果         |       |                            |
|--------------|-------|----------------------------|
| 送信処理が完了しました。 |       |                            |
| 80M          |       |                            |
|              | Соруп | ight 2015 TKC Corporation. |

(10) 「ログアウト」ボタンよりログアウトしてください。

| SecureMessenger |        |     |               |           |                  |         |                 |           |             |
|-----------------|--------|-----|---------------|-----------|------------------|---------|-----------------|-----------|-------------|
|                 |        |     |               |           | アップロード           | 法人: アック | カードユーザー         | ž 🗆       | ジアウト        |
| 3ファイルの新規送信      | 受信ファイル | 0-  | 覧 (全 1件/未読 1作 | <b>‡)</b> |                  |         |                 |           |             |
|                 | 7×7 ¥  | 1件  |               |           |                  |         |                 | 20 (19:57 | つ表示         |
|                 |        |     |               |           |                  |         |                 | <8        | N. 201>     |
|                 | 剤除する   | No. | #8            | 7715数     | 受信日時 🔟           | MHEM    | 保存期限            |           | 重要度         |
|                 | 0      | 1   | 調査用データの送付     | 1         | 2021/02/08 17:40 |         | 2021/02/09 1    | 7:36      | 標準          |
|                 |        |     |               |           |                  |         |                 | <8        | 11.次/>      |
|                 |        |     |               |           |                  |         | Copyright() 201 | 5 TKC C   | orporation. |

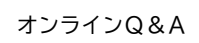

セキュアメッセンジャーの利用方法

2021年3月25日

#### 【ご参考】 セキュアメッセンジャーにアクセスできない場合

セキュアメッセンジャーの URL にアクセスできない場合は、貴社のネットワーク管理者の方 にご相談いただき、貴社でご利用のUTMなどのファイアウォール機能のある製品や、セキュリ ティ製品等で、下記の宛先とポートをブロックしないように除外設定のご確認をお願いします。

宛先 <u>https://smessenger.tkc.co.jp/</u>

ポート 443

また、過去の事例で、ご利用のセキュリティ製品のWebレピュテーション機能でセキュアメッセンジャーの上記URLへのアクセスがブロックされ、セキュアメッセンジャーにアクセスできない事例がございました。

※下記は Trend Micro 社の製品の Web レピュテーション機能が、セキュアメッセンジャーのアクセスをブロックした際のメッセージです。セキュアメッセンジャーの Web サイトの評価が、当該セキュリティ製品ではされていないため、安全であることの判断 ができなかったためブロックされた事例です。

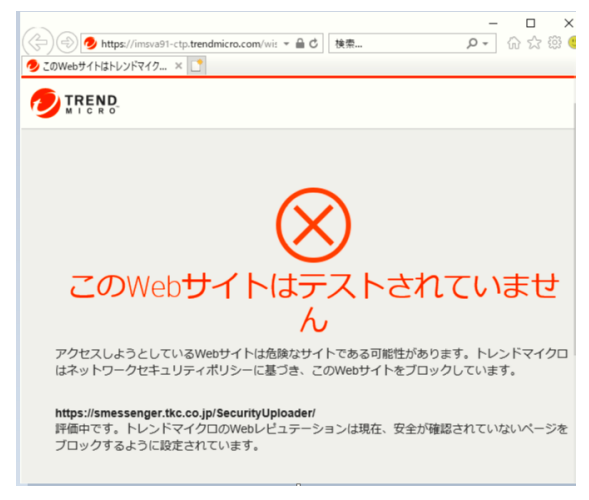

もし、貴社でセキュアメッセンジャーをご利用いただく際に、上記のようなエラーが発生した 場合は、お手数ですが Web ページに表示されるエラー画面のハードコピーをヘルプデスクま でご送付ください。

弊社で該当する製品のベンダー様に評価リクエストを送り、セキュアメッセンジャーの Web サイトが安全であることの評価依頼を行います。

安全性評価が得られた後、再度、セキュアメッセンジャーにアクセスいただけることをご確認 いただきます。

以上